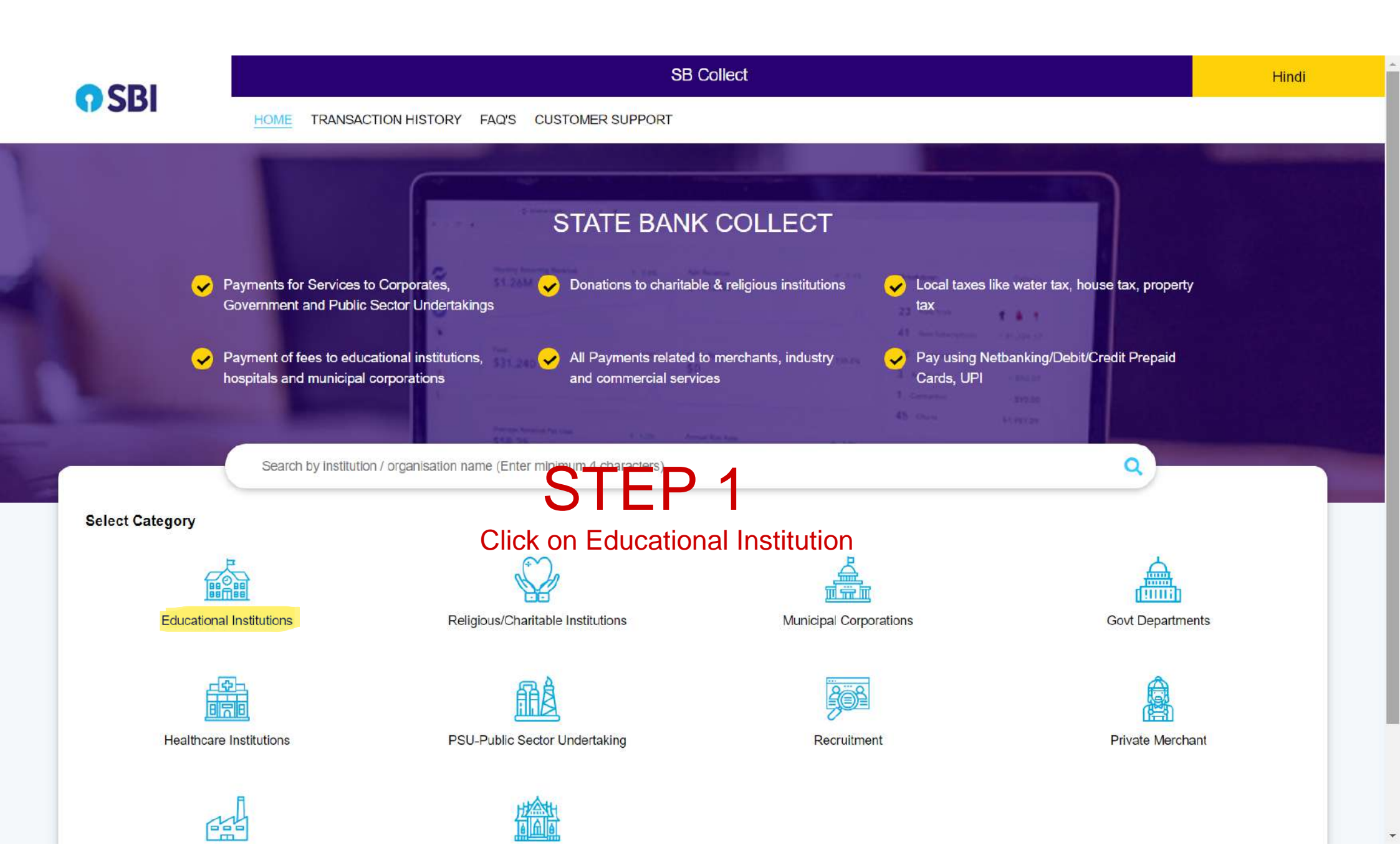

| <b>O</b> SRI                                      |             |                         |        | SB (                   | Collect |                  |                   |
|---------------------------------------------------|-------------|-------------------------|--------|------------------------|---------|------------------|-------------------|
| 501                                               | HOME TR     | ANSACTION HISTORY FAQ'S | CUSTOM | ER SUPPORT             |         |                  |                   |
| Payment Progress                                  |             |                         |        |                        |         |                  |                   |
| Select Payee                                      | ·····>      | Enter Payment Details   |        | Verify Payment Details | >       | Complete Payment | Print Receipt     |
| Select Payee<br>Category: Educational Institution | ₅ Sea       | rch: RBM                |        | STEP                   | 2       |                  | Select: Jharkhand |
| Search for Educational Institution                | 5           |                         | ٩      |                        |         | Filter by State  | Select 🔻          |
| Name of Educational Institution                   | is          |                         |        |                        |         | State            |                   |
| GRACE MATRIC HIGHER SECO                          | NDARY SCHOO | L                       |        |                        |         | Tamil Nadu       |                   |
| DIRECTORATE FOR APPLIED                           | HORTTERM PR | OGRA                    |        |                        |         | Kerala           |                   |
| GOPI MEMORIAL HIGH SCHOO                          | L           |                         |        |                        |         | Telangana        |                   |
| MUKUNDHA INTERNATIONAL                            | CHOOL       |                         |        |                        |         | Tamil Nadu       |                   |
| ANGAPPA COLLEGE OF ARTS                           | AND SCIENCE |                         |        |                        |         | Tamil Nadu       |                   |
| GEETHIKA SCHOOL                                   |             |                         |        |                        |         | Andhra Prac      | desh              |
| PU CHD GH 1 MESS CANTEEN                          | ACCOUNT     |                         |        |                        |         | Chandigarh       |                   |

| CRI                              | SB Collect    |                        |         |                        |   |                  |           |               |
|----------------------------------|---------------|------------------------|---------|------------------------|---|------------------|-----------|---------------|
| JDI                              | HOME TRA      | NSACTION HISTORY FAQ'S | CUSTOME | R SUPPORT              |   |                  |           |               |
| Payment Progress                 |               |                        |         |                        |   |                  |           |               |
| Select Payee                     | >             | Enter Payment Details  | ·····>  | Verify Payment Details | > | Complete Payment | >         | Print Receipt |
| Select Payee                     |               |                        |         |                        |   |                  |           |               |
| Category: Educational Institutio | ns            |                        |         |                        |   |                  |           |               |
| <u>rbm</u>                       |               |                        | Q       |                        |   | Filter by State  | Jharkhand | <b>~</b>      |
| Name of Educational Institution  | ns            |                        |         |                        |   | State            |           |               |
| GRACE MATRIC HIGHER SEC          | ONDARY SCHOOL | 5                      |         |                        |   | Tamil Nadu       |           |               |
| DIRECTORATE FOR APPLIED          | SHORTTERM PRO | GRA                    |         |                        |   | Kerala           |           |               |
| GOPI MEMORIAL HIGH SCHO          | <u>DL</u>     |                        |         |                        |   | Telangana        |           |               |
| MUKUNDHA INTERNATIONAL           | SCHOOL        |                        |         |                        |   | Tamil Nadu       |           |               |
| ANGAPPA COLLEGE OF ARTS          | AND SCIENCE   |                        |         |                        |   | Tamil Nadu       |           |               |
| GEETHIKA SCHOOL                  |               |                        |         |                        |   | Andhra Prac      | lesh      |               |
| PU CHD GH 1 MESS CANTEEN         |               |                        |         |                        |   | Chandigarh       |           |               |

W

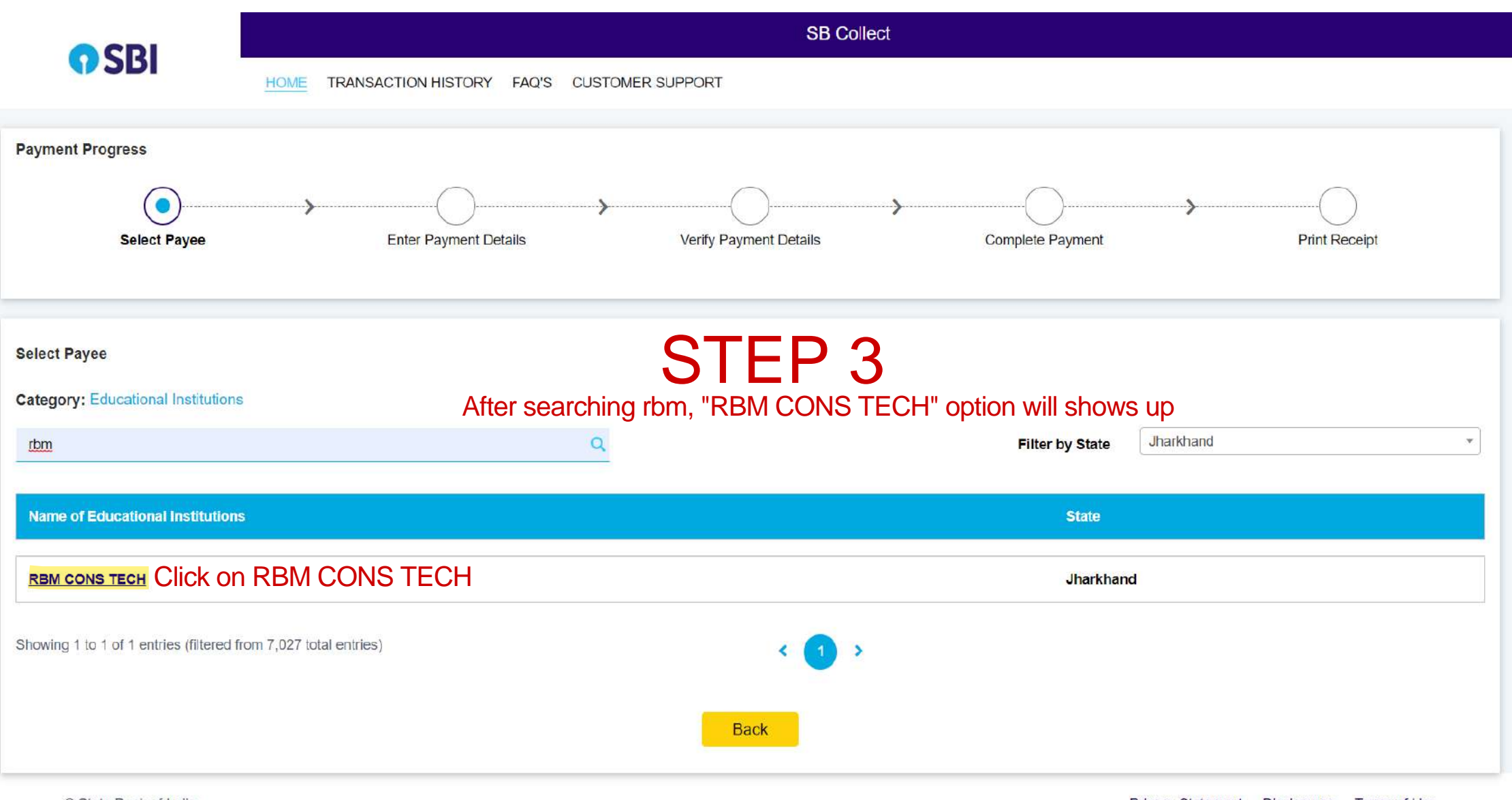

© State Bank of India

## STEP 4

| CDI                   | SB Collect                                                                  |  |  |  |  |  |  |  |
|-----------------------|-----------------------------------------------------------------------------|--|--|--|--|--|--|--|
| <b>1</b> 201          | HOME TRANSACTION HISTORY FAQ'S CUSTOMER SUPPORT                             |  |  |  |  |  |  |  |
| Payment Progress      |                                                                             |  |  |  |  |  |  |  |
| Select Payee          | Enter Payment Details Verify Payment Details Complete Payment Print Receipt |  |  |  |  |  |  |  |
| RBM CONS TECH         | RAMPUR MALINI GODDA GODDA, , Godda-814133 Verify Company Name & Adress      |  |  |  |  |  |  |  |
| Enter Payment Details | Fill the below details                                                      |  |  |  |  |  |  |  |
| Payment Category :    | Fees                                                                        |  |  |  |  |  |  |  |
| Student Name *        |                                                                             |  |  |  |  |  |  |  |
| Father Name *         |                                                                             |  |  |  |  |  |  |  |
| Roll No               |                                                                             |  |  |  |  |  |  |  |
| Session               |                                                                             |  |  |  |  |  |  |  |
| Semester              |                                                                             |  |  |  |  |  |  |  |
| Course *              |                                                                             |  |  |  |  |  |  |  |

| Remarks :                                 |                                                                                                    |                                                          |                                                                                                    |     |
|-------------------------------------------|----------------------------------------------------------------------------------------------------|----------------------------------------------------------|----------------------------------------------------------------------------------------------------|-----|
| Thank You For Payment                     |                                                                                                    | •                                                        |                                                                                                    |     |
| <ul> <li>Thank You For Payment</li> </ul> |                                                                                                    |                                                          |                                                                                                    |     |
| <ul> <li>Thank You For Payment</li> </ul> |                                                                                                    |                                                          |                                                                                                    |     |
|                                           |                                                                                                    |                                                          |                                                                                                    |     |
| Enter Your Details                        |                                                                                                    |                                                          |                                                                                                    |     |
|                                           |                                                                                                    |                                                          |                                                                                                    |     |
| Organisatio                               | n / Corporate                                                                                                   |                                                          |                                                                                                    |     |
| Name <sup>*</sup> :                       |                                                                                                    | Date of Birth <sup>®</sup> :                             | [dd/mm/yyyy]                                                                                           | ė   |
|                                           |                                                                                                    |                                                          |                                                                                                    |     |
| Mobile No <sup>*</sup> :                  | <u></u>                                                                                                    | Email ID :                                               |                                                                                                    |     |
|                                           | On successful completion of payment, you will receive the<br>transaction reference number on this mobile number |                                                          | On successful completion of payment, you will receive<br>transaction reference number on this email ID | the |
|                                           |                                                                                                    |                                                          |                                                                                                    |     |
|                                           | 📄 l ha                                                                                                    | ave read and agreed to the <u>Terms &amp; Conditions</u> |                                                                                                    |     |
|                                           |                                                                                                    |                                                          |                                                                                                    |     |
|                                           |                                                                                                    |                                                          |                                                                                                    |     |
|                                           |                                                                                                    | -                                                        |                                                                                                    |     |
| Enter the text as shown in the            |                                                                                                    | 8x8dx 0                                                  |                                                                                                    |     |
| Enter the text as shown in the image :    | Select one of the Captcha options *                                                                             | 8x8dx C                                                  |                                                                                                    |     |
| Enter the text as shown in the image :    | Select one of the Captcha options * <ul> <li>Image Captcha</li> <li>Audio Captcha</li> </ul>                    | 8x8dx 🗘                                                  |                                                                                                    |     |
| Enter the text as shown in the image :    | Select one of the Captcha options * <ul> <li>Image Captcha</li> <li>Audio Captcha</li> </ul>                    | 8x8dx 🗘                                                  |                                                                                                    |     |
| Enter the text as shown in the image :    | Select one of the Captcha options *                                                                             | 8x8dx 🗘                                                  |                                                                                                    |     |
| Enter the text as shown in the image :    | Select one of the Captcha options *                                                                             | Back Reset Next Clic                                     | ck on "Next" Button                                                                                    |     |

NOTE: Don't forget to take a printout of the final receipt.